## ZyXEL Model Number P-660HW T1 V2

ตรวจสอบสัญญาณไฟบนตัว Router ตามตารางดังนี้

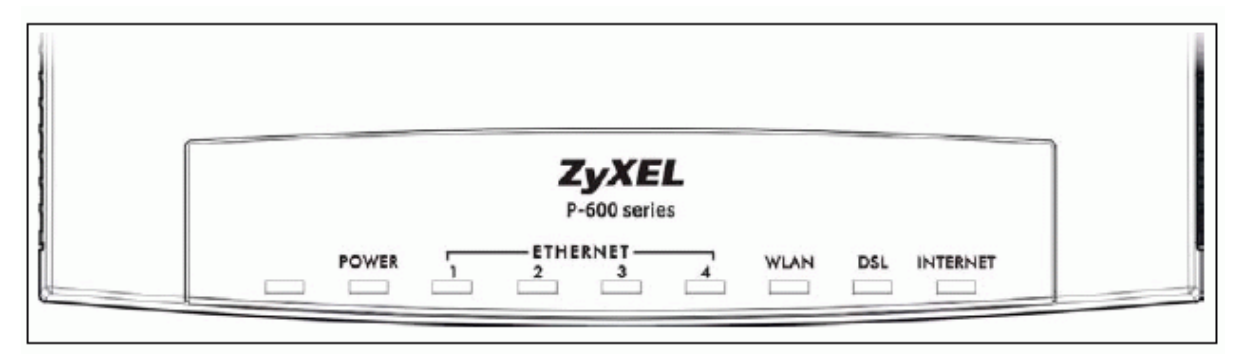

The following table describes the LEDs.

| Table 2 | Front Panel LEDs |
|---------|------------------|
|---------|------------------|

| LED      | COLOR | STATUS   | DESCRIPTION                                                                            |
|----------|-------|----------|----------------------------------------------------------------------------------------|
| POWER    | Green | On       | The ZyXEL Device is receiving power and functioning<br>properly.                       |
|          |       | Blinking | The ZyXEL Device is booting or performing diagnostics.                                 |
|          | Red   | On       | Power to the ZyXEL Device is too low.                                                  |
|          |       | Off      | The system is not ready or has malfunctioned.                                          |
| ETHERNET | Green | On       | The ZyXEL Device has a successful Ethernet connection.                                 |
| 1,2,3,4  |       | Blinking | The ZyXEL Device is sending/receiving data.                                            |
|          |       | Off      | The ZyXEL Device is not connected to the LAN.                                          |
| WLAN     | Green | On       | The ZyXEL Device is ready, but is not sending/receiving data through the wireless LAN. |
|          |       | Blinking | The ZyXEL Device is sending/receiving data through the<br>wireless LAN.                |
| WLAN     |       | Off      | The wireless LAN is not ready or has failed.                                           |
| DSL      | Green | On       | The DSL line is up.                                                                    |
|          |       | Blinking | The ZyXEL Device is initializing the DSL line.                                         |
|          |       | Off      | The DSL line is down.                                                                  |
| INTERNET | Green | On       | The Internet connection is up.                                                         |
|          |       | Blinking | The ZyXEL Device is sending/receiving data.                                            |
|          |       | Off      | The Internet connection is down.                                                       |

## การตั้งก่า Router ZyXEL P-660HW T1 V2

1. เปิด Web Browser พิมพ์ http://192.168.1.1 ดังรูป

| 🚰 .:: Welcome to the Web-Based Configurator:: Microsoft Internet Explorer 📘 |        |
|-----------------------------------------------------------------------------|--------|
| File Edit View Favorites Tools Help                                         | 1      |
| 🕞 Back 👻 🕑 - 💌 💈 🏠 🔎 Search 🤺 Favorites 🧭 🍰                                 | , »    |
| Address http://192.168.1.1                                                  | > Go   |
|                                                                             | -      |
|                                                                             |        |
|                                                                             |        |
|                                                                             | ▼<br>▶ |
| 🙆 Done 🔮 Internet                                                           |        |

2. พิมพ์ Password ค่าคั้งเดิมคือ ``1234″ และกด Login

| ZyXEL                                                       |
|-------------------------------------------------------------|
| P-660HW-T1 v2                                               |
| Welcome to your router Configuration Interface              |
| Enter your password and press enter or click "Login"        |
| Password: ••••<br>Default Passward " 1234 "<br>Login Cancel |

3. เปลี่ยน Password เพื่อความปลอคภัย หรือ เพิกเฉย ด้วยการกด "Ignore"

| ZyXEL                                                                                                    |                                            |  |  |  |
|----------------------------------------------------------------------------------------------------|--------------------------------------------|--|--|--|
| Use this screen to change the password.<br>Your router is currently using the default password. To protect your network<br>from unauthorized users we suggest you change your password at this time.<br>Please select a new password that will be easy to remember yet difficult for<br>others to guess. We suggest you combine text with numbers to make it more<br>difficult for an intruder to guess.<br>Enter your new password in the two fields below and click "Apply". Otherwise<br>click "Ignore" to keep the default password |                                            |  |  |  |
| New Password:<br>Retype to Confirm:                                                                                                    | Apply Ignore For End User<br>Please Ignore |  |  |  |

4. หน้าแรกจะพบกับ Status Page และจะมีข้อมูลอุปรณ์ที่สำคัญดังนี้

- ใน WAN Information จะพบกับ IP Address ที่ได้รับจาก CS Loxinfo และค่า VPI/VCI
  - ใน WLAN Information จะพบกับ SSID ,Channel และ Security
  - ใน Interface Status จะพบกับค่าความเร็ว ADSL Data Rate

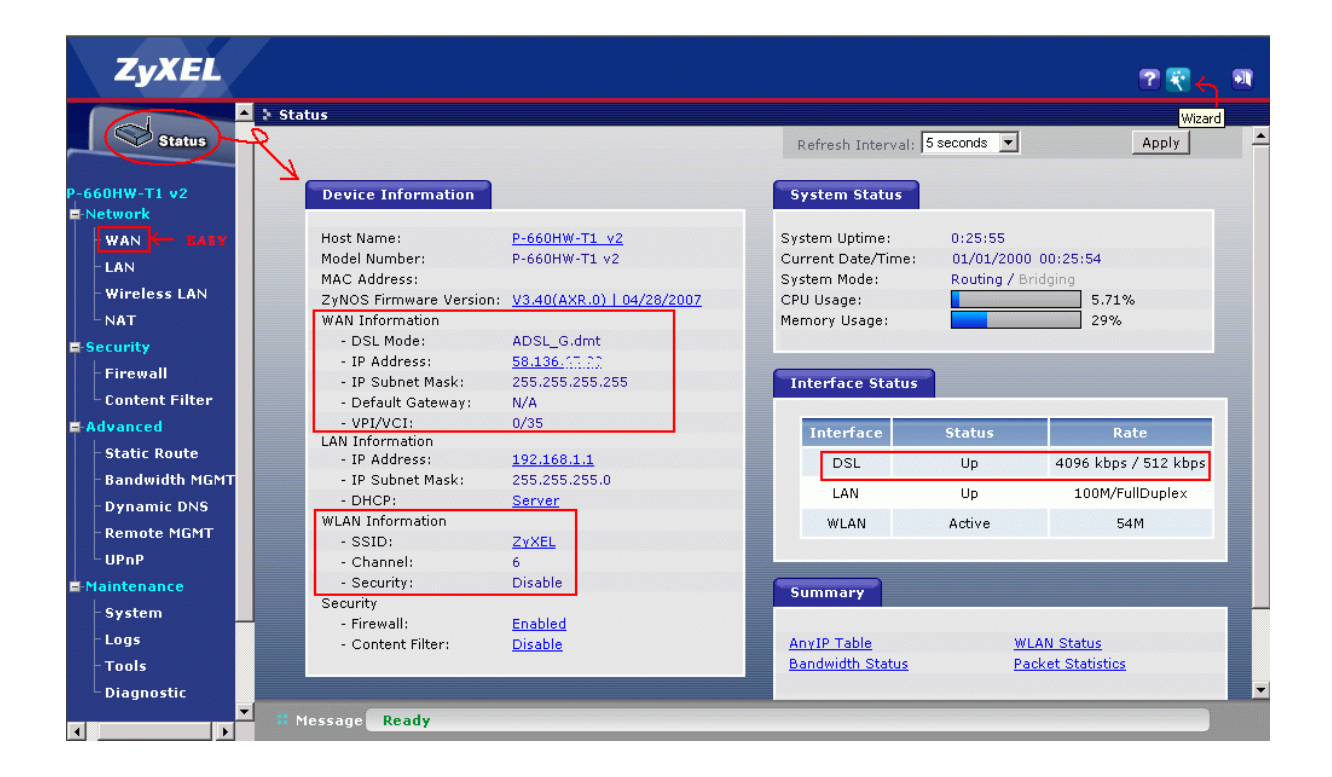

5. เมื่อเข้าสู่ WAN Page จะมีการตั้งค่าสำหรับการเชื่อมต่อ ADSL และ PPP ดังรูป

| ZyXEL                                                                                                    |                                                                                                    | ?                                                  |  |
|----------------------------------------------------------------------------------------------------|----------------------------------------------------------------------------------------------------|----------------------------------------------------|--|
|                                                                                                    | 🕽 Status                                                                                                    |                                                    |  |
| Status                                                                                                    | Internet Connection More Connections WAN Backup Setup                                                                                                    |                                                    |  |
| P-660HW-T1 v2<br>Network<br>WAN<br>-LAN<br>Wireless LAN<br>NAT<br>Security<br>Firewall<br>Content Filter<br>Advanced<br>- Static Route | General       Name       Internet         Mode       Encapsulation       Image: Customer         User Name       Some TRUE Customer       Image: Customer         Password       Encapsulation " PPPoA"       Image: Customer         Service Name       Multiplexing "VC "       Image: Customer         Multiplexing       QLLC Image: Customer       Image: Customer         Virtual Circuit ID       Image: Customer       Image: Customer         VPI       Image: Customer       Image: Customer         VCI       Image: Customer       Image: Customer | VPI / VCI<br>0 / 35<br>0 / 100<br>1 / 32<br>0 / 33 |  |
| -Bandwidth MGMT                                                                                                    | IP Address                                                                                                    | 0,00                                               |  |
| - Dynamic DNS<br>- Remote MGMT<br>- UPnP<br>= Maintenance                                                                              | MTU     1500       © Obtain an IP Address Automatically     C       C Static IP Address     0.0.0.0                                                                                                    |                                                    |  |
| System                                                                                                    | Connection                                                                                                    |                                                    |  |
| - Tools<br>- Diagnostic                                                                                                    | © Nailed-Up Connection<br>C Connect on Demand Max Idle Timeout 0 sec                                                                                                    |                                                    |  |
|                                                                                                    | Apply Cancel Advanced Setup                                                                                                    |                                                    |  |
|                                                                                                    | # Message Configuration updated successfully                                                                                                    |                                                    |  |

6. เปลี่ยนแปลงการตั้งค่า LAN สำหรับ Static Network

| ZyXEL                   | 2 💽 🔊                                                  |
|-------------------------|--------------------------------------------------------|
|                         | Network > LAN > IP                                     |
| Status                  | IP DHCP Setup Client List IP Alias                     |
| P-660HW-T1              | LAN TCP/IP                                             |
| -WAN                    | IP Address 192.168.1.1<br>IP Subnet Mask 255.255.255.0 |
| - Wireless LAN<br>- NAT | Apply Cancel Advanced Setup                            |
| Firewall                |                                                        |
| Content Filter          | # Message Ready                                        |

- 7. ตั้งค่า DHCP ของตัว Router และกำหนดขนาดของ Network
- 7.1. ตั้งค่า DNS ของทาง CS Loxinfo

|            | ZyXEL            | 2 🕄                                   |   |
|------------|------------------|---------------------------------------|---|
|            |                  | Network > LAN > DHCP Setup            |   |
|            | Status Status    | IP DHCP Setup Client List IP Alias    | 1 |
| P-6        | 60HW-T1 v2       | DHCP Setup                            |   |
| <b>-</b> N | letwork          |                                       |   |
|            | WAN              | DHCP Server 💌                         |   |
|            | LAN              | IP Pool Starting Adcress 192.168.1.33 |   |
|            | - Wireless LAN   | Pool Size 32                          |   |
|            | NAT              | Remote DHCP Server 0.0.0.0            |   |
| = Security |                  | DNR Common                            |   |
|            | - Firewall       | DNS Server                            |   |
|            | Content Filter   | DNS Servers Assigned by DHCP Server   |   |
| <b>-</b>   | Advanced         | Primary DNS Server 203.146.237.237    |   |
|            | - Static Route   | Secondary DNS 203.146.237.222         |   |
|            | - Bandwidth MGMT |                                       | a |
|            | - Dynamic DNS    | Apply Cancel                          |   |
|            | - Remote MGMT    |                                       |   |
|            | UPnP             |                                       |   |
|            | laintenance      |                                       |   |
|            | System           |                                       |   |
| •          |                  | - # Message Ready                     |   |

8. ตั้งค่า Wireless Setting ได้ตามรูป และอาจมีการแก้ไข SSID Name, Channel, Security ตามความ เหมาะสม

| ZyX                                                                                                    | EL                   |                                                                                                    |                                                                                                    |                                                                                                 | ? 🕄 |          |
|----------------------------------------------------------------------------------------------------|----------------------|----------------------------------------------------------------------------------------------------|----------------------------------------------------------------------------------------------------|-------------------------------------------------------------------------------------------------|-----|----------|
|                                                                                                    | A > Ne               | work > Wireless LAN > General                                                                                                    |                                                                                                    |                                                                                                 |     |          |
| St                                                                                                    | itus                 | General OTIST MAC Filter WDS                                                                                                    |                                                                                                    |                                                                                                 |     | <u> </u> |
| P-660HW-T1 v                                                                                                    | 2                    | 🗲 Wireless Setup                                                                                                    |                                                                                                    |                                                                                                 |     |          |
| WAN<br>LAN<br>Wireless<br>- NAT<br>Security<br>- Firewall<br>- Content f<br>Advanced<br>- Static Ro<br>- Bandwidt | IAN<br>ilter<br>MGMT | Active Wireless LAN Network Name(SSID) Auto Scan For automatic selection Hide SSID Channel Selection Security Security Mode Passphrase WFP Key                                                     | Channel-06 2437MHz  Static WEP Pa\$\$w0rt 278rd409d8                                                                        | 13)<br>← For scan free wireless chan<br>Generate<br>For Generate WEP Key                        | nel |          |
| - Dynamic<br>- Remote N<br>UPnP<br>- System<br>- Logs<br>- Tools<br>Diagnost                                      | DNS<br>GMT<br>c      | Note:<br>The different WEP key lengths configur<br>respectively. Your wireless client must<br>-Please type exactly 5, 13, or 29 charac<br>or<br>-Please type exactly 10, 26, or 58 charac<br>Apply | e different strength security<br>match the security strength<br>cters.<br>acters using only the numbe<br>Cancel Advanced Se | , 40/64-bit, 128-bit, or 256-bit<br>set on the router.<br>rs 0-9 and the letters 'a-f' or 'A-F' |     | ·        |
| •                                                                                                    |                      | tessage Ready                                                                                                    |                                                                                                    |                                                                                                 |     | J        |